## Seite <a href="https://www.itftennis.com/">https://www.itftennis.com/</a> besuchen

| https://ww | ww.itftennis.com/en/                                                                                                    |                                  |                                       |                        |                      | 🗖 🇮 २७ 🔍 🍾 ट्र       |  |  |
|------------|----------------------------------------------------------------------------------------------------|----------------------------------|---------------------------------------|------------------------|----------------------|----------------------|--|--|
|            | cc                                                                                                    | INTACT US                        |                                       |                        | 0 💌                  | 💿 💿 🖻 sign up 🕢 IPIN |  |  |
|            | 4                                                                                                    | Tennis Tox                       | JRNAMENT CALENDAR ITE TOURS PLAY      | FRS RESLETS RANKINGS P | NEWS AND MEDIA AROUT | US GROWING THE GAME  |  |  |
|            |                                                                                                    |                                  |                                       |                        |                      |                      |  |  |
|            |                                                                                                    |                                  |                                       |                        |                      |                      |  |  |
| MEN'S      | WOMEN'S                                                                                                    | JUNIORS                          | WHEELCHAIR                            | SENIORS                |                      |                      |  |  |
|            |                                                                                                    |                                  |                                       |                        |                      |                      |  |  |
|            |                                                                                                    | Men's World Ten                  | nis Tour IPIN FAQ                     |                        |                      |                      |  |  |
|            | All players cor                                                                                                    | npeting on the Men's World Tenni | s Tour are required to obtain an IPIN | membership.            |                      |                      |  |  |
|            | Players who register for IPIN membership will receive their own unique IPIN, which will remain the same throughout their career<br>playing in ITF tournaments.                                                                             |                                  |                                       |                        |                      |                      |  |  |
|            | The IPIN online service provides calendar information, instant tournament entry and withdrawal, online payments, entry status and<br>tournament schedules 24 hours a day, 365 days a year and is available in English, French and Spanish. |                                  |                                       |                        |                      |                      |  |  |
|            | Click here for a PDF guide to using the new IPIN                                                                                                    |                                  |                                       |                        |                      |                      |  |  |
|            |                                                                                                    | REGISTER OR                      | LOGIN TO IPIN                         |                        |                      |                      |  |  |

Da noch kein Konto existiert, bitte auf "Sign up now" klicken

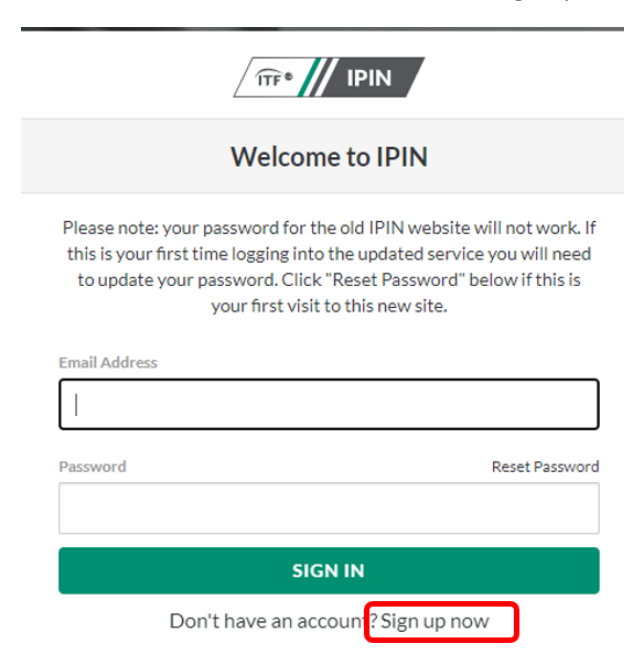

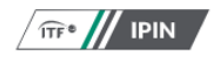

#### Sign up with a new account

If you already have an IPIN account please do  $\ensuremath{\textbf{NOT}}$  sign up for a new account.

The new account will not recognise any rankings you may have or your past results AND you may be overpaying if you take out a second subscription.

Instead, please contact the ITF:

ITF World Tennis Tour: <a href="mailto:ipin@itftennis.com">ipin@itftennis.com</a>

ITF World Tennis Tour Juniors: jpinjuniors@itftennis.com

Seniors Circuit: <u>seniors@itftennis.com</u>

UNIQLO Wheelchair Tennis Tour: wheelchair@itftennis.com

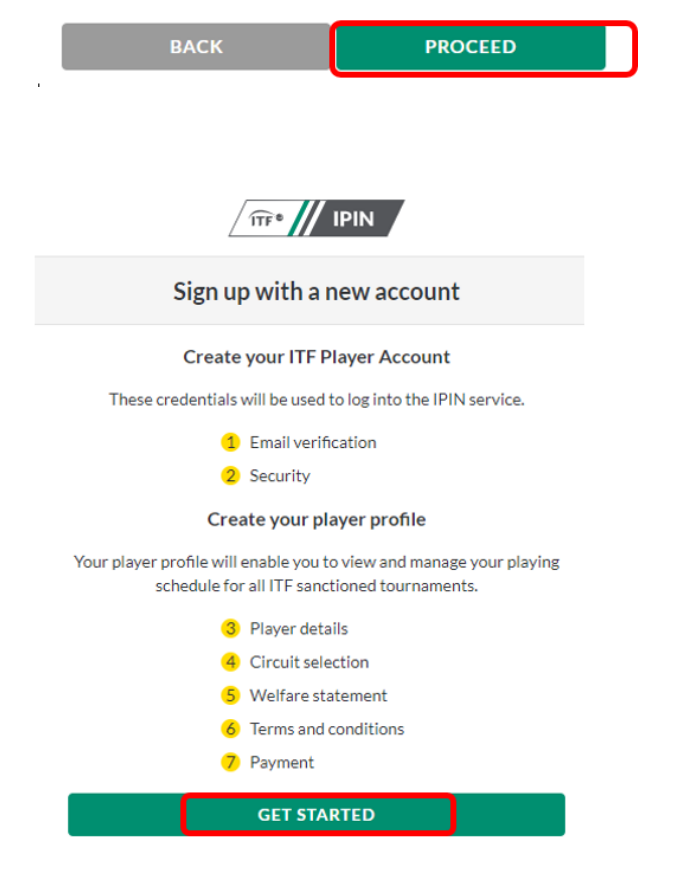

E-Mail-Adresse eingeben, um dir einen Verifizierungscode schicken zu lassen

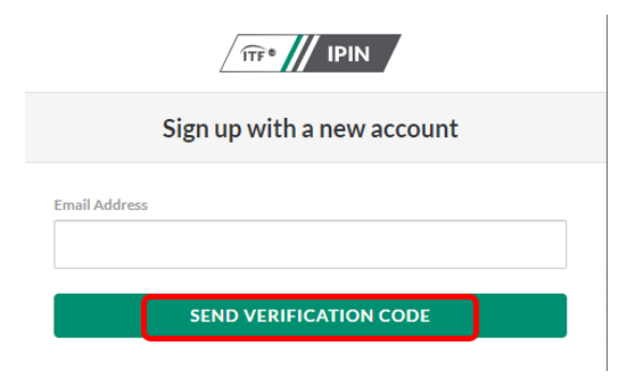

In deinem E-Mail-Postfach erhältst du eine Mail mit dem Verifizierungscode. E-Mail-Adresse + Verifizierungscode eingeben dann auf "Verify Code klicken.

Sollte etwas nicht funktionieren oder keine Verifizierungscode ankommen, bitte E-Mail-Adresse prüfen und "Send new Code" clicken

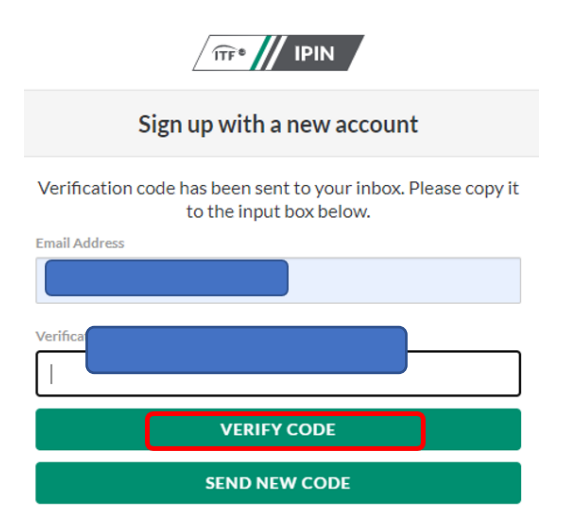

Passwort deiner Wahl eingeben. Vorgaben beachten (siehe in rot)

| New Password<br>8-16 characters, containing 3 out of 4 of<br>uppercase characters, digits (0-9), and or<br># \$ % ^& *+ = []{ | the following: Lowercase characters,<br>te or more of the following symbols: @<br>} \:',?/`~"();. |
|----------------------------------------------------------------------------------------------------|---------------------------------------------------------------------------------------------------|
|                                                                                                    |                                                                                                   |
| Confirm New Password                                                                                                    |                                                                                                   |
| CREA                                                                                                    | TE                                                                                                |

### Sprache auswählen: leider nur 3 Möglichkeiten

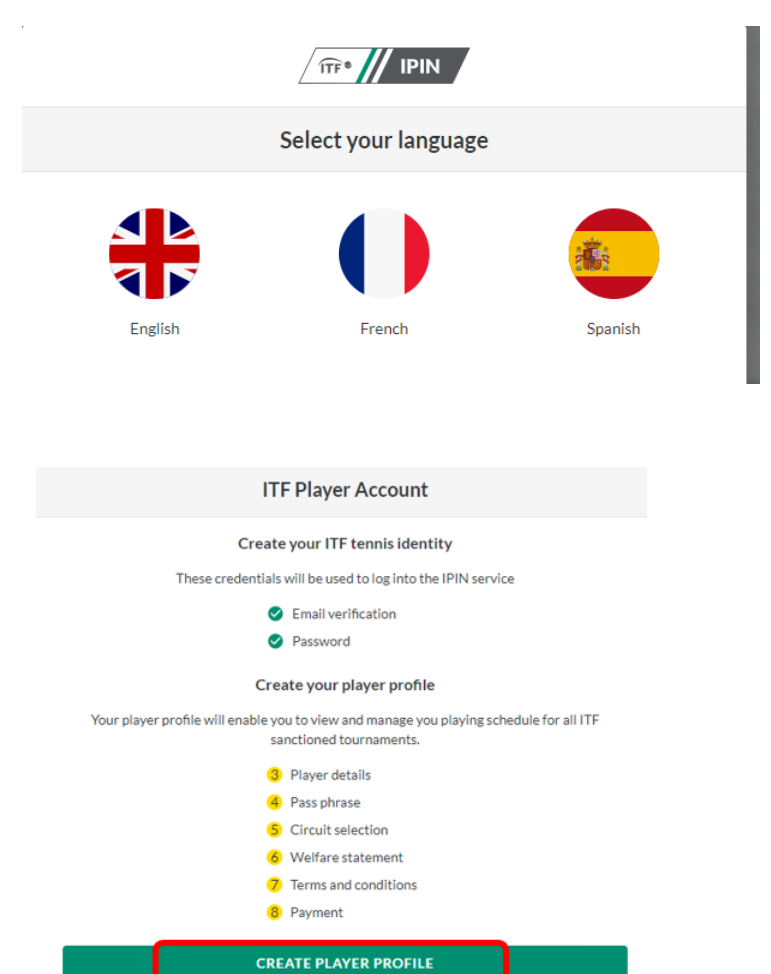

## Daten ausfüllen und auf Next klicken

| Player profile creation                                                                                         |                          |
|----------------------------------------------------------------------------------------------------|--------------------------|
|                                                                                                    |                          |
| 3 Player details                                                                                                |                          |
| All information on this page is required as part of the playe                                                   | er registration process. |
| Given name                                                                                                    |                          |
| Allowed characters are A-2 or a-2, space, apostrophe and hypr                                                   | nen                      |
| Family name                                                                                                    |                          |
| Allowed characters are A-Z or a-z, space, apostrophe and hyph                                                   | hen                      |
| Gender                                                                                                    |                          |
| Select your gender                                                                                              |                          |
| Date of birth                                                                                                   |                          |
| TT.mm.jjjj                                                                                                    | E                        |
| Nationality                                                                                                    |                          |
| Select your nationality                                                                                         |                          |
| Mobile number                                                                                                   |                          |
|                                                                                                    |                          |
| Address line one                                                                                                |                          |
|                                                                                                    |                          |
| Address line two                                                                                                |                          |
|                                                                                                    |                          |
| Address line three                                                                                              |                          |
|                                                                                                    |                          |
| Cibelawa                                                                                                    |                          |
|                                                                                                    |                          |
| Country/state                                                                                                   |                          |
|                                                                                                    |                          |
| Protocolo Vice -                                                                                                |                          |
| Tormonto sult                                                                                                   |                          |
|                                                                                                    |                          |
| Select country                                                                                                  |                          |
| The second second second second second second second second second second second second second second second se |                          |

Sicherheitsfrage deiner Wahl eingeben. Es ist nur dann notwendig, wenn ihr versucht die ITF telefonisch zu erreichen

| Player profile creation                                                                                                    |
|----------------------------------------------------------------------------------------------------|
| Pass phrase                                                                                                    |
| Please enter a passphrase and passphrase hint. This will be used to confirm your identity<br>should you need to contact the ITF directly. |
| Security question answer                                                                                                    |
| Security question hint                                                                                                    |
| NEXT                                                                                                    |

Senior circuit auswählen dann auf Next klicken. Danach 2 x runterscrollen und aktzeptieren

|             | I                | Player prof       | file creatio       | ı           |  |
|-------------|------------------|-------------------|--------------------|-------------|--|
|             |                  | 5 Circui          | it selection       |             |  |
|             | Please choos     | se the circuits y | ou are eligible to | compete on. |  |
|             | *<br>achTennis   |                   |                    |             |  |
| ÎTF ®       | Wheelchair Circu | uit               |                    |             |  |
| <b>\</b>    | orldTennisTour   |                   |                    |             |  |
| <b>ÎTF®</b> | Senior Circuit   |                   |                    | )           |  |
|             |                  | N                 | EXT                |             |  |
|             |                  |                   |                    |             |  |
|             |                  |                   |                    |             |  |

Nochmal scrollen und akzeptieren

#### Auf Continue klicken

| Player profile creation                                    | on                            |
|------------------------------------------------------------|-------------------------------|
| 8 Payment                                                  |                               |
| The final step is to create your account, you will be prom | pted for payment if required. |
| CIRCUIT                                                    | FEE                           |
| Senior Circuit                                             | \$0.00                        |
| Total                                                      | \$0.00                        |
| CONTINUE                                                   |                               |
| Continue                                                   |                               |

### Die Kostenlose Anmeldung ist fertig.

| Player profile creation                                                                                                    |
|----------------------------------------------------------------------------------------------------|
| 8 Payment                                                                                                    |
| Your IPIN registration has been successful. You will soon receive an email confirming your<br>account set up which will enable you to access the system. |

Alternatively please click here to see if your account has been updated.

# Bitte dein E-Mail-Postfach checken. Du hast eine E-Mail von der ITF mit deiner IPIN NUMMER bekommen.

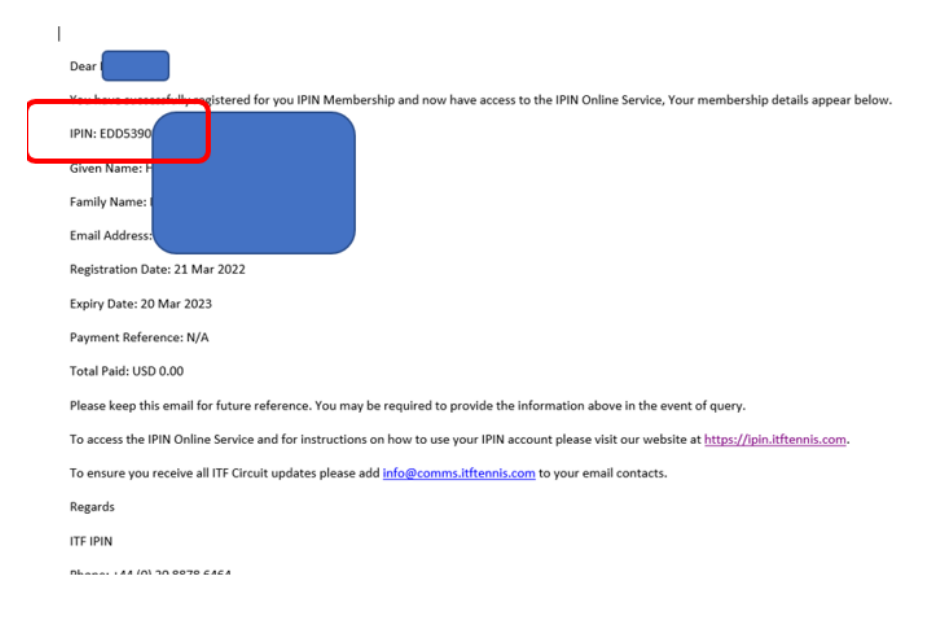

Besuche die Seite: <u>https://www.itftennis.com/</u>

| ĉ | ) https://www.itftenni | is.com/en/                                              |                                                                                         |                                                                                     |                                                                 | ER III 24 0. 66 5 |
|---|------------------------|---------------------------------------------------------|-----------------------------------------------------------------------------------------|-------------------------------------------------------------------------------------|-----------------------------------------------------------------|-------------------|
|   |                        | CONTACT US                                              |                                                                                         |                                                                                     | <b>G y</b> O                                                    |                   |
|   |                        | International                                           | TOURNAMENT CALENDAR                                                                     | ITE TOURS PLAYERS RESULTS                                                           | RANKINGS NEWS AND MEDIA AROUT US                                | GROWING THE GAME  |
| 0 |                        |                                                         | ¢                                                                                       |                                                                                     |                                                                 | 0                 |
| Ĭ | MEN'S                  | WOMEN'S                                                 | JUNIORS                                                                                 | WHEELCHAIR                                                                          | SENIORS                                                         |                   |
|   |                        | All players compe<br>Players who register for IPIN mer  | Men's World Tenni<br>ting on the Men's World Tennis<br>mbership will receive their own  | nis Tour IPIN FAQ<br>Tour are required to obtain a<br>unique IPIN, which will remai | n IPIN membership.<br>in the same throughout their career       |                   |
|   |                        | The IPIN online service provides c<br>tournament schedu | playing in ITF<br>alendar information, instant tou<br>iles 24 hours a day, 365 days a y | tournaments.<br>Irrnament entry and withdrawa<br>year and is available in English   | al, online payments, entry status and<br>n, French and Spanish. | Ó                 |
|   |                        |                                                         | Click here for a PDF guid                                                               | de to using the new IPIN                                                            |                                                                 |                   |
|   |                        |                                                         | REGISTER OR                                                                             | LOGIN TO IPIN                                                                       |                                                                 |                   |

Jetzt kannst du dich mit deiner E-Mail-Adresse und Passwort anmelden und auf "Sign In" klicken

|                                                          | Welcome to IPIN                                                                                              |         |
|----------------------------------------------------------|----------------------------------------------------------------------------------------------------|---------|
| Please note: yo<br>this is your firs                     | ur password for the old IPIN website will not wo<br>time logging into the updated service you will r         | irk. If |
| to update yo                                             | your first visit to this new site.                                                                           | 515     |
| to update yo                                             | r password. Click Reset Password below if the<br>your first visit to this new site.                          | 515     |
| to update yo<br>Email Address<br>borkikamal@             | r password. Click Reset Password below if the<br>your first visit to this new site.                          | 5 15    |
| to update yo<br>Email Address<br>borkikamal@<br>Password | r password. Click Reset Password below if thi<br>your first visit to this new site.<br>mail.com              | sword   |
| to update yo<br>Email Address<br>borkikamal@<br>Password | r password. Click Reset Password below if thi<br>your first visit to this new site.<br>mail.com<br>Reset Pas | sword   |

Ihr könnt das Turnier TC Aachen Brand MT100 im Turnierkalender finden und euch anmelden. Bei Fragen stehe ich euch gerne zur Verfügung:

Kamal Borki

| Bonjour, Kamal Mon programme Ŧ Filtres                                                                                                    | Plage de dates          |
|----------------------------------------------------------------------------------------------------|-------------------------|
| Tous TFF ● Senior Circuit                                                                                                    |                         |
| Calendrier des tournois 18 avril 2022                                                                                                    |                         |
| Notifications 39 Trife Series Circuit Cloudeds in                                                                                                    | nscriptions: 18 jour(s) |
| Code de conduite 400 - Moenchengladbach - Badwerk Cup Mönchengladbach                                                                                                    |                         |
| I≣ Histor(gue du classement 27/04/2022 - 24/04/2022   Moenchersgladbach   Allemagne   400   Terre battue   De plein air   FR-Europe Conference and the instruction   24/55 Strates.          |                         |
| Resources du joueur                                                                                                    | _                       |
| Partners                                                                                                    |                         |
| Deconnecton                                                                                                    |                         |
| 2 mai 2022                                                                                                    |                         |
| ITF • Senior Circuit Cloture des in                                                                                                    | nscriptions: 32 jour(s) |
| 100 - Eschweiler - Turnier Eschweiler 04/05/2022 - 08/05/2022   Eschweiler   Allemagne   100   Terre battue   De plein air   FR-Europe Evenements ausquels vous êtes inscrit(a)   45 Singles |                         |
| 🔓 Fiche descriptive 💷 Entrée 🦯 Modifier les entrées                                                                                                    |                         |